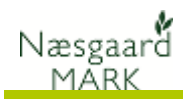

## Indlæs arealer fra IMK-fil

| Formål                          | Formålet med funktionen er, at ajourføre en eksisterende<br>markplan med oplysninger fra IMK                                                          |
|---------------------------------|----------------------------------------------------------------------------------------------------|
| Forudsætninger                  | For at overføre arealer fra IMK til markplanen er det vigtigt, at<br>markplanerne i Næsgaard Mark og markkortet i IMK er ens<br>hvad angår markkoder. |
|                                 | Dette er typisk tilfældet, hvis marker og markkort i Tast selv-<br>service oprindelig er overført fra Næsgaard MARK og<br>Næsgaard MARKKORT.          |
|                                 | Oplysninger der er angivet via funktionen <b>Flere blokke</b> i<br>Næsgaard MARK bliver også ajourført.                                               |
| Hvilke oplysninger<br>overføres | Der overføres oplysninger om markens areal, GLM-areal og<br>bloknummer. Det er valgfrit om markens Randzone areal<br>ønskes overført.                 |

## Udlæs markkort fra IMK

Åbn Tast selv-service og vælg fanen **Markkort**. Klik på knappen **Vælg** 

markkort.

På oversigten over dine markkort, markeres det ønskede kort, og klik på knappen **Eksporter valgt** i bunden af dialogen.

Følg vejledningen på skærmen, og gem filen et sted på din harddisk, hvor du kan finde den igen.

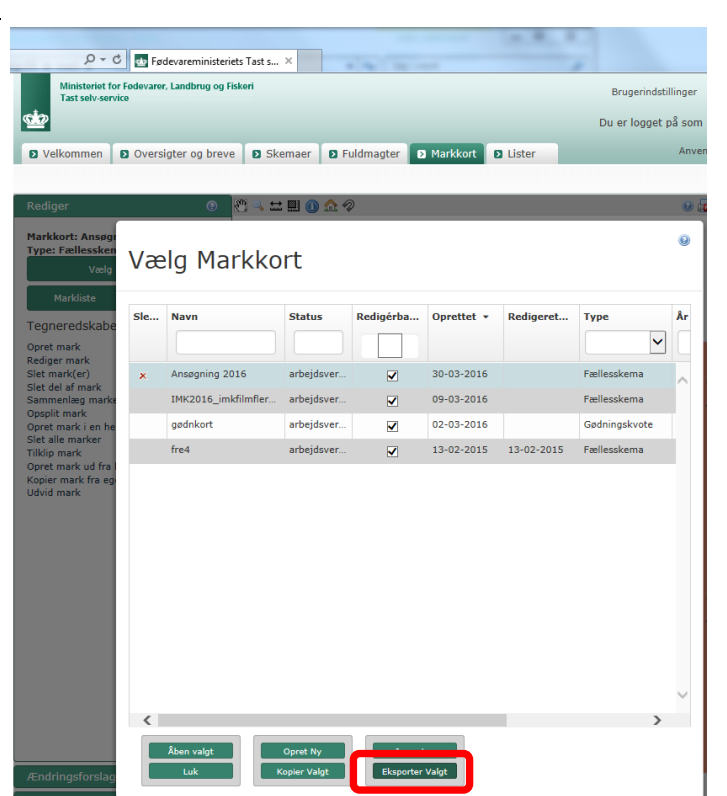

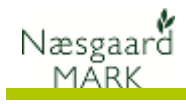

## Indlæs markkortfil i Næsgaard MARK

I Næsgaard MARK vælges menuen Markplan/Marker/Kortarea ler.

| A                         | dministrat         | ion Udskrif   | ter Mar | kplan N   | Aarkbla         | d Organiske gr     | ødnin            | ger li  | ndbere | tning   | Lagers                                                   | tyring Karto | teker Hjælp  |           |             |         |  |  |  |
|---------------------------|--------------------|---------------|---------|-----------|-----------------|--------------------|------------------|---------|--------|---------|----------------------------------------------------------|--------------|--------------|-----------|-------------|---------|--|--|--|
| løst                      | år 20              | 16 + + _      | ÷       | Marker    |                 | •                  | Grundoplysninger |         |        |         |                                                          |              |              |           |             |         |  |  |  |
| _                         |                    |               |         | Myndigh   | eder            | •                  | A                | fgrøde  | r      |         | -                                                        |              |              |           |             |         |  |  |  |
| • 1                       | ilføj afgrød       | de 🔹 Slet af  | grøc    | Gødning   | sbehov          | · •                | А                | nalvse  | r      |         | data 🔹 Importer arealer fra IMK 🔹 Flere blokke 🔹 Noter 🔻 |              |              |           |             |         |  |  |  |
|                           |                    |               |         | Markolar  | n fra Na        | turErbyery         | K                | ortana  | hirer  |         |                                                          |              |              |           |             |         |  |  |  |
| ~                         | and and second and | an Afrandan   | A       |           |                 |                    | N N              | ontania | ly ser |         | -                                                        |              |              |           |             |         |  |  |  |
| Gru                       | nuopiysning        | er   Algrouer | Alla    | Ejendom   | me              |                    | K                | ortarea | lier   |         | -                                                        |              |              |           |             |         |  |  |  |
| Mark Afgrøde Mark arealer |                    |               |         |           |                 |                    |                  |         |        |         |                                                          |              | Kort dat     |           |             |         |  |  |  |
|                           | Markkode           | Navn          | Areal   | Forfrugt  | Alder           | Afgrøde            |                  | Alder   | Note   | Bloknr. |                                                          | Antal blokke | Randzone oa. | GLM-areal | Total areal | Bloknr. |  |  |  |
|                           | 1-0                | Hjemme        | 2,74    | Vinterhve |                 | Vinterhvede, fode  | er               |         |        | 678145  | 19                                                       | 1            | 0,00         | 0,02      | 2,76        | 678145  |  |  |  |
|                           | 2-0                | Anders        | 6,78    | Vårbyg m  | Vårbyg malt m/m |                    | jøgræ            |         |        | 679146  | 59                                                       | 1            | 0,00         | 0,00      | 6,78        | 679146  |  |  |  |
|                           |                    |               |         | Miljøgræs |                 | Miljøgræs (Eft.afg | <b>)</b>         |         |        |         |                                                          |              |              |           |             |         |  |  |  |
|                           | 3-0                | Anders        | 6,54    | Vinterhve |                 | Vinterbyg          |                  |         |        | 679146  | -59                                                      | 1            | 0,00         | 0,04      | 6,58        | 679146- |  |  |  |
|                           | 4-1                | Anders        | 2,92    | Vinterhve |                 | Vinterbyg          |                  |         | 0      | 678146  | -96                                                      | 1            | 0,00         | 0,00      | 2,92        | 678146- |  |  |  |
|                           | 10-0               |               | 6,88    | Vinterhve |                 | Vinterhvede, fode  | er               |         |        | 678146  | -03                                                      | 1            | 0,00         | 0,00      | 6,88        | 678146  |  |  |  |
|                           | 11-0               |               | 5,54    | Vinterbyg |                 | Vinterraps         |                  |         |        | 678146  | -03                                                      | 1            | 0,00         | 0,00      | 5,54        | 678146  |  |  |  |
|                           | 14-0               |               | 9,67    | Vinterhve |                 | Vårbyg malt        |                  |         | 0      | 678146  | -03                                                      | 1            | 0,00         | 0,00      | 9,67        | 678146- |  |  |  |
|                           | 20-0               | Trekanten     | 1,47    | Vinterbyg |                 | Vinterraps         |                  |         |        | 677146  | -85                                                      | 1            | 0,00         | 0,00      | 1,47        | 677146- |  |  |  |
|                           | 21-1               | Gluntz        | 1,05    | Vårbyg m  |                 | Vårbyg malt m/mil  | jøgræ            |         |        | 677146  | -58                                                      | 1            | 0,00         | 0,00      | 1,05        | 677146- |  |  |  |
| •                         |                    |               |         | Mijøgræs  |                 | Miljøgræs (Eft.afg | jr)              |         | 1      |         |                                                          |              |              |           |             |         |  |  |  |

Vælg funktionen **Importer arealer fra IMK** og find og Åbn den fil du har eksporteret fra Tast selv-service.

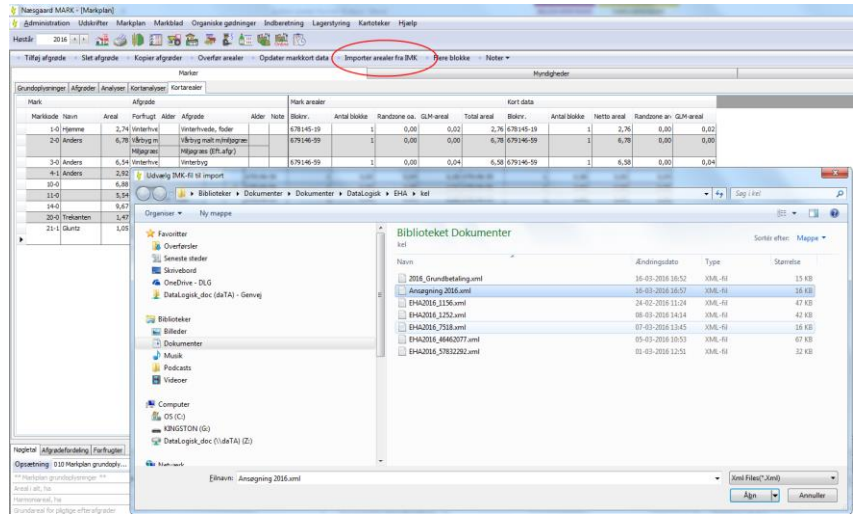

Herefter skal du vælge, om du også ønsker at indlæse randzonearealer.

Svar nej hvis du ikke har udlagt randzoner.

Herefter er arealerne overført til en midlertidig database i markprogrammet. Arealerne og bloknumre ses i kolonnerne der er samlet i bandet **Kortdata** 

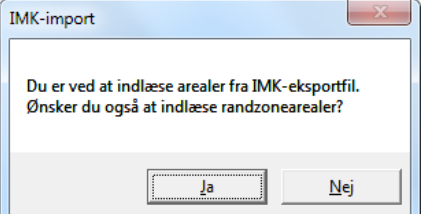

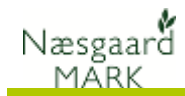

## **Opdater arealerne i Næsgaard MARK**

For at overføre de indlæste oplysninger (arealer og bloknumre) markeres de marker der ønskes ajourført. Klik på knappen til venstre for marken. Hold Ctrl tasten nede for at vælge flere. Alle marker vælges ved at taste genvejen Ctrl+a.

| las | Administrati<br>tår 20 | on Udskr    | ifter Mar | kplan Mari   | blad Organiske gødnin  | ger b | ndbern<br>Nie | tning Lage    | rstyring Karti | steker Hjælp    |           |             |           |              |             |             |           |
|-----|------------------------|-------------|-----------|--------------|------------------------|-------|---------------|---------------|----------------|-----------------|-----------|-------------|-----------|--------------|-------------|-------------|-----------|
|     | Tilføj afgrød          | le Slet     | afgrøde   | Kopier afgr  | ser • Overfør arealer  |       | dater         | markkort data | - Importer     | arealer fra IMK | Flere blo | ke Noter    | •         |              |             |             |           |
|     |                        |             |           |              | Marker                 |       |               |               |                |                 |           |             | Мут       | ndigheder    |             |             |           |
| in. | undoplysning           | er Afgrøder | Analyser  | Kortanalyser | Kortarealer            | -     |               |               |                |                 |           |             |           |              |             |             |           |
|     | Mark                   |             |           | Afgrøde      |                        |       |               | Mark arealer  |                |                 |           |             | Kort data |              |             |             |           |
|     | Marikkode              | Navn        | Areal     | Forfrugt Ak  | ler Afgrøde            | Alder | Note          | Slokm.        | Antal blokke   | Randzone oa.    | GLM-areal | Total areal | Blokm.    | Antal blokke | Netto areal | Randzone an | GLM-areal |
|     | 1-0                    | Hjemme      | 2,74      | Vinterhve    | Vinterhvede, foder     |       |               | 678145-19     | 1              | 0,00            | 0,02      | 2,76        | 678145-19 | 1            | 2,76        | 0,37        | 0,        |
|     | 2-0                    | Anders      | 6,78      | Vårbyg m     | Vårbyg malt m/mljøgræ  |       |               | 679146-59     | 1              | 0,00            | 0,00      | 6,78        | 679146-59 | 1            | 6,78        | 0,25        | 0,        |
|     |                        |             |           | Mijøgræs     | Mijagræs (Eft.afgr)    |       |               |               |                |                 |           |             |           |              |             |             |           |
|     | 3-0                    | Anders      | 6,54      | Vinterhve    | Vinterbyg              |       |               | 679146-59     | 1              | 0,00            | 0,04      | 6,58        | 679146-59 | 1            | 6,58        | 0,00        | 0         |
|     | 4-1                    | Anders      | 2,92      | Vinteriwe    | Writerbyg              |       |               | 678146-96     | 1              | 0,00            | 0,00      | 2,92        | 678146-96 | 1            | 2,92        | 0,02        | 0         |
|     | 10-0                   |             | 6,88      | Vinterhve    | Vinterhvede, foder     |       |               | 678146-03     | 1              | 0,00            | 0,00      | 6,88        | 678146-03 | 1            | 6,88        | 0,00        | 0         |
|     | 11-0                   |             | 5,54      | Vinterbys    | Writerraps             |       |               | 678146-03     |                | 0,00            | 0,00      | 5,54        | 678146-03 | 1            | 5,54        | 0,00        | 0         |
|     | 14-0                   |             | 9,67      | Vinterhve    | Vårbyg malt            |       |               | 678146-03     | 1              | 0,00            | 0,00      | 9,67        | 678146-03 | 1            | 9,67        | 0,00        | 0         |
|     | 20-0                   | Trekanten   | 3,47      | Vinterbys    | Vinterraps             |       |               | 677146-85     | 1              | 0,00            | 0,00      | 1,47        | 677146-85 | 1            | 1,47        | 0,00        | 0         |
|     | 21-1                   | Guntz       | 1,05      | Vårbyg m     | Vårbyg malt m/miljøgræ |       |               | 677146-58     | 1              | 0,00            | 0,00      | 1,05        | 677146-58 | 1            | 1,05        | 0,00        | 0,        |
|     |                        |             |           | Mijograms    | Mijpgraes (Eft.afgr)   |       |               |               |                |                 |           |             |           |              |             |             |           |

Vælg funktionen **Overfør** arealer

Når overførslen er afsluttet, vises en statusskærm med oplysninger om, hvilke marker der er blevet ajourført.

| hvilke marker | <ul> <li>Tilføj afgrø</li> </ul> | de 🔹 Slet a | fgrøde 🔹 | Kopier a   | fgrøde       | r Overfør arealer      | • Op   | dater i | markkort data   | Importer         | arealer fra IMK   | <ul> <li>Flere blo</li> </ul> | kke 🔹 Noter | *<br>Mor  | dichadar     |
|---------------|----------------------------------|-------------|----------|------------|--------------|------------------------|--------|---------|-----------------|------------------|-------------------|-------------------------------|-------------|-----------|--------------|
|               | Crundonhumin                     | or Aforador | Analyzer | Kortanalur | or Kor       | tarealer               |        |         |                 |                  |                   |                               |             | 1.11      | agricoci     |
| urført.       | Mark                             |             |          |            | Mark arealer |                        |        |         |                 | Kort data        |                   |                               |             |           |              |
|               | Markkode                         | Navn        | Areal    | Forfrugt   | Alder        | Afgrøde                | Alder  | Note    | Bloknr.         | Antal blokke     | Randzone oa.      | GLM-areal                     | Total areal | Bloknr.   | Antal blokke |
|               | 1-0                              | Hjemme      | 2,37     | Vinterhve  |              | Vinterhvede, foder     |        |         | 678145-19       |                  | 1 0,37            | 0,02                          | 2,76        | 678145-19 | 1            |
|               | 2-0                              | Anders      | 6,53     | Vårbyg m   |              | Vårbyg malt m/miljøgræ |        |         | 679146-59       |                  | 1 0,25            | 0,00                          | 6,78        | 679146-59 | 1            |
|               |                                  |             |          | Miljøgræs  |              | Miljøgræs (Eft.afgr)   |        |         |                 |                  |                   |                               |             |           |              |
|               | 3-0                              | Anders      | 6,54     | Vinterhve  |              | Information            |        |         |                 |                  |                   | - X )*                        | 6,58        | 679146-59 | 1            |
|               | 4-1                              | Anders      | 2,90     | Vinterhve  |              |                        |        |         |                 |                  |                   | ×                             | 2,92        | 678146-96 | 1            |
|               | 10-0                             |             | 6,88     | Vinterhve  |              | Data                   |        |         |                 | 0 2 0 4 1 10     |                   |                               | 6,88        | 678146-03 | 1            |
|               | 11-0                             |             | 5,54     | Vinterbyg  |              | 21-1.                  | itøige | nae m   | ark(er) 1-0, 2- | 0, 5-0, 4-1, 10- | 0, 11-0, 14-0, 20 | J-U, 10                       | 5,54        | 678146-03 | 1            |
|               | 14-0                             |             | 9,67     | Vinterhve  |              |                        |        |         |                 |                  |                   | 9,67                          | 678146-03   | 1         |              |
|               | 20-0                             | Trekanten   | 1,47     | Vinterbyg  |              |                        |        |         |                 |                  |                   |                               | 1,47        | 677146-85 | 1            |
|               | 21-1                             | Guntz       | 1,05     | varbyg m   |              |                        |        |         |                 |                  | ( T               | ОК                            | 1,05        | 677146-58 | 1            |
|               |                                  |             |          | mijogræs   |              |                        |        |         |                 |                  | Lannan            |                               |             |           |              |